## <u>O. cDNA/ORFクローン</u>

2-0-1) cDNA/ORFクローンをご注文いただくには、ページ上部にあるウィンドウ(赤実線枠)に、以下の項目のいずれか一つを入力して検索ボタン(〇)をクリックしてください。

Ref Seq Accession (例: NM\_007299) Gene ID (例: 672) Gene Symbol (例: BRCA1) Catalog No. (例: MHS6278-211691078)

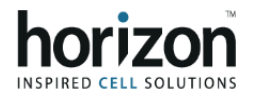

Category

| IM_007299 |  |  |
|-----------|--|--|

下の画面は「NM\_007299」と入力して検索し、Categoryで「Genes」(赤点線枠)を選択した結果が表示された状態です(抜粋)。cDNA/ORFのリンク(青点線枠)から各製品リストのページに移動してください。

| <i>.</i> ,                                            |    |                                                                                                    |              |                                 |                        |  |
|-------------------------------------------------------|----|----------------------------------------------------------------------------------------------------|--------------|---------------------------------|------------------------|--|
| <ul> <li>Broducts (041)</li> <li>Genes (1)</li> </ul> |    |                                                                                                    |              |                                 | Show: 10 ≻             |  |
|                                                       |    | FEATURED ITEM                                                                                                    |              |                                 |                        |  |
| Filters Applied                                       |    | Looking for custom edited cell line products?                                                                                                    |              |                                 |                        |  |
| No filters applied. Please choose belo                | w. | Start your custom project today!                                                                                                    |              |                                 |                        |  |
| CLEAR ALL                                             |    |                                                                                                    |              |                                 | More Info              |  |
| Refine By                                             |    |                                                                                                    |              |                                 |                        |  |
| Species                                               | +  | BRCA1   Human                                                                                                    | Species:     | Products:                       | Alias:                 |  |
| Product Category                                      | +  | Gene ld 672                                                                                                    | Homo sapiens | Cell Line Models                | BRCAI, BRCC1, BROVCA1, |  |
|                                                       |    | This gene encodes a nuclear phosphoprotein that plays a<br>role in maintaining genomic stability, and it also acts as a<br>tumor suppressor. The encoded protein combines with<br>other tumor suppressors, DNA damage sensors, and<br>signal transducers to form a large multi-subunit protein<br>complex known as the BRCA1-associated genome |              | crRNA / sgRNA<br>shRNA<br>siRNA | PPP1R53, PSCP, RNF53   |  |

# 2-O-2) 下の画面はヒトBRCA1遺伝子に対するcDNA/ORFを検索した結果が表示された状態です(抜粋)。「Go to Product Page」(青点線枠)をクリックすると、詳細な製品リストが表示されます。

## BRCA1 (HUMAN)

#### BRCA1, DNA repair associated

### Alias

BRCAI|BRCC1|BROVCA1|FANCS|IRIS|PNCA4|PPP1R53|PSCP|RNF53

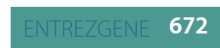

This gene encodes a nuclear phosphoprotein that plays a role in maintaining genomic stability, and it also acts as a tumor suppressor. The encoded protein combines with other tumor suppressors. DNA damage sensors, and signal transducers to form a large multi-subunit protein complex known as the BIRCA1 - associated genome surveillance complex (BASC). This gene product associates with RNA polymerase II, and through the C-terminal domain, also interacts with histone deacetybase complexes. This protein thus plays a role in transcription. DNA repair of doublestranded breaks, and recombination. Mutations in this gene are responsible for approximately 40% of inherited breast cancers and more than 80% of inherited breast and ovarian cancers. Alternative splicing plays a role in mainclusting, some of which are disease-associated mutations, have been described for this gene. May alternative splicing transcript variants, some of these variants has been described, pseudogene, which is also located on chromosome 17, has been lidentified. [provided by RefSeq. May 2009].

surveillance complex...

## Product Category

- Cell Line Models
- cDNA / ORF
- crRNA / sgRNA
   shRNA

MGC Fully Sequenced Human BRCA1 cDNA

Human, mouse, rat, and bovine cDNAs from the Mammalian Gene Collection (MGC)

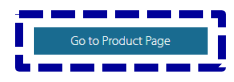

2-O-3)下の画面はMGC Fully Sequenced Human BRCA1 cDNAを検索した結果が表示された状態です。赤実 線枠の項目を選択&クリックすることで、アイテムを選択できます。「Add to Cart」ボタン(青点線枠)をクリック すると製品がショッピングカートに入ります。

## MGC cDNAs

Human, mouse, rat, and bovine cDNAs from the Mammalian Gene Collection (MGC)

## BRCA1 (HUMAN)

## BRCA1, DNA repair associated

#### Alias

BRCAI|BRCC1|BROVCA1|FANCS|IRIS|PNCA4|PPP1R53|PSCP|RNF53

## ENTREZGENE 672

This gene encodes a nuclear phosphoprotein that plays a role in maintaining genomic stability, and it also acts as a tumor suppressor. The encoded protein combines with other tumor suppressors. DNA damage sensors, and signal transducers to form a large multi-subunit protein complex known as the BRCA1-associated genome surveillance complex (BASC). This gene product associates with RNA polymerse II, and through the C-terminal domain, also interacts with histone deacetylase complexes. This protein thus plays a role in transcription, DNA repair of double-stranded breaks, and recombination. Mutations in this gene are responsible for approximately 40% of inherited breast cancers and more than 80% of inherite breast and ovariant cancers. Alternative splicing plays a role in modulating the subcellular localization and physiological function of this gene. Many alternatively spliced transcript variants, some of which are disease-associated mutations, have been described for this gene, but the full-length natures of only some of these variants has been described. A related pseudogene, which is also located on chromosome 17, has been identified. [provided by Re/Seq. Avg 2009]. Select Product for: MGC Fully Sequenced Human BRCA1 cDNA

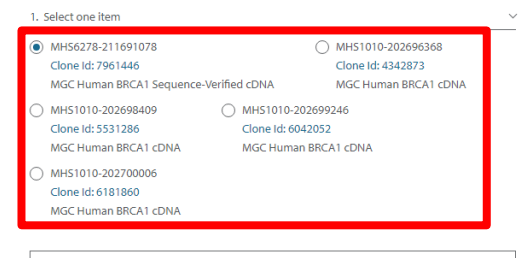

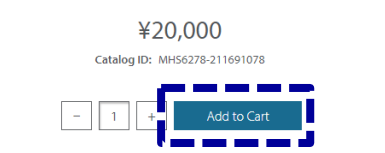